# Arbeidsplan Veileder/ FAQ

Kundeavdelingen Support 11.02.2025 Distribusjon: DIPS Begrenset

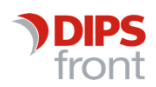

ENABLING EFFICIENT HEALTHCARE

© 2025 DIPS Front AS. All rights reserved.

No part of this publication may be reproduced, stored in a retrieval system, or transmitted, in any form or by any means, mechanical, electronic, photocopying, recording, or otherwise, without prior written permission of DIPS Front AS.

DIPS Front Trollhaugmyra 15 5353 Straume Norway dips.no/front +47 75 59 20 00

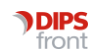

## Innhold

| 1 | Om veilederen |                                                |  |  |  |  |  |  |  |  |  |  |
|---|---------------|------------------------------------------------|--|--|--|--|--|--|--|--|--|--|
| 2 | Nytt          | medlem 1                                       |  |  |  |  |  |  |  |  |  |  |
| 3 | Ny Tu         | urnusplan2                                     |  |  |  |  |  |  |  |  |  |  |
|   | 3.1           | Krav til vaktkoder i turnusplan4               |  |  |  |  |  |  |  |  |  |  |
|   | 3.2           | Visning og datering5                           |  |  |  |  |  |  |  |  |  |  |
| 4 | Оррс          | lrag tilknyttet tjenestebruker6                |  |  |  |  |  |  |  |  |  |  |
|   | 4.1           | Serieoppdrag #alle dager7                      |  |  |  |  |  |  |  |  |  |  |
|   | 4.2           | Serieoppdrag enkelt dager8                     |  |  |  |  |  |  |  |  |  |  |
|   | 4.3           | Oppdrag i periode9                             |  |  |  |  |  |  |  |  |  |  |
|   | 4.4           | Årshjuloppdrag10                               |  |  |  |  |  |  |  |  |  |  |
|   | 4.5           | Kalendervisning10                              |  |  |  |  |  |  |  |  |  |  |
|   | 4.6           | Endre faste oppdrag11                          |  |  |  |  |  |  |  |  |  |  |
|   | 4.7           | Enkeltoppdrag13                                |  |  |  |  |  |  |  |  |  |  |
|   |               | 4.7.1 Opprette oppdrag direkte i arbeidsplan13 |  |  |  |  |  |  |  |  |  |  |
|   |               | 4.7.2 Opprette oppdrag fra Journal             |  |  |  |  |  |  |  |  |  |  |
| 5 | Admi          | nistrative oppdrag 14                          |  |  |  |  |  |  |  |  |  |  |
|   | 5.1           | Faste administrative oppdrag14                 |  |  |  |  |  |  |  |  |  |  |
|   | 5.2           | Enkle administrative oppdrag14                 |  |  |  |  |  |  |  |  |  |  |
| 6 | Forde         | eling15                                        |  |  |  |  |  |  |  |  |  |  |
|   | 6.1           | Fordeling av Dummier/lister16                  |  |  |  |  |  |  |  |  |  |  |
|   | 6.2           | Refordeling ved fravær17                       |  |  |  |  |  |  |  |  |  |  |
|   | 6.3           | Visning av fordeling                           |  |  |  |  |  |  |  |  |  |  |
|   | 6.4           | Ansatte vises ikke i fordelingsvinduet         |  |  |  |  |  |  |  |  |  |  |

# 1 Om veilederen

Denne veilederen har til hensikt å veilede deg gjennom bruken av arbeidsplan modulen etter endringer som er utført i versjon 24.1, som kan påvirke arbeidsmåter som tidligere har vært brukt.

Denne veilederen er et supplement til nytt i versjonen dokumenter og brukerveiledningen.

## 2 Nytt medlem

Før det kan legges til et nytt medlem, må den som skal legges til være registrert i Identitetsregisteret med en stilling.

Har vedkommende flere stillinger, noter hvilket nummer stillingen som skal brukes har.

| Registrer i l      | dent | titetsre | gister |        |         |            |         |                                          |         |            |          |          |                      |          |         |          |  |  |
|--------------------|------|----------|--------|--------|---------|------------|---------|------------------------------------------|---------|------------|----------|----------|----------------------|----------|---------|----------|--|--|
| dre                |      |          |        |        |         |            |         |                                          |         |            |          |          |                      |          |         | 333      |  |  |
| Kode OBR           |      | Navn     | Brum   | n, Ole |         |            |         |                                          |         |            | Kategori | 1        | NHNKateg             | gori: 1  | ✓ Perso | n        |  |  |
| <u>P</u> ersonalia |      |          |        |        |         |            | System  | ı                                        |         |            |          |          | <u>A</u> utorisasjon |          |         |          |  |  |
| Passord            |      |          |        |        |         |            |         |                                          | Grupper |            |          |          |                      |          |         |          |  |  |
| Туре В 🔻           | /    | Funksj.  |        |        | Passor  | d          |         | Bekreft Må endres ved login Domenebruker |         |            |          |          |                      |          |         |          |  |  |
| Ansettelser        |      |          |        |        |         |            |         |                                          |         |            |          |          |                      |          |         |          |  |  |
| Hnr                | St   | Var      | ID     |        | Adm.en  | Profil     | Def.adr | Def.del                                  | Def.ut  | % av full. | Timer    | Timer 10 | 00 Fra Dato          | Til Dato |         | ^        |  |  |
| 185                | 15   | 5 1      |        | 185    | 13      | 13ME       | 13      | 13                                       |         | 0%         | 0,00     | 0,0      | 0 26.06.2021         |          |         |          |  |  |
| 183                | 5    | i 1      |        | 183    | 110     | 10SP       | 11      | 11                                       |         | 0%         | 0,00     | 0,0      | 0                    |          |         |          |  |  |
| 189                | 6    | 5 1      |        | 189    | 1       | 10HF       | 110     | 11                                       |         | 0%         | 0,00     | 0,0      | 0                    |          |         |          |  |  |
| 190                | - 7  | / 1      |        | 190    | 0       | 110L       | 110     | 11                                       |         | 0%         | 0,00     | 0,0      | 0 28.03.2022         |          |         |          |  |  |
| Oppsumm            |      |          |        |        |         |            |         |                                          |         | 0%         | 0,00     | 0,0      | 0                    |          |         | Υ.       |  |  |
|                    |      |          |        |        |         |            |         |                                          |         |            |          |          |                      |          | Vis av  | sluttede |  |  |
| Periode            |      |          |        | Ĭ      | Default | tverdier   |         |                                          | Ans     | ettelse    |          |          |                      |          |         |          |  |  |
| Stilling           |      |          |        |        |         |            |         |                                          | Stil    | ling       |          |          |                      |          | Ny      |          |  |  |
| Stilling           | -    | 15       |        |        | Uketime | etall full | 0.00    |                                          | Sti     | llingkode: | ~        | 13ME     |                      | Søk *    |         | Variant  |  |  |
| Prosent            |      | 0.00     | =      |        | Uketime | etall      | 0.00    |                                          | Fa      | aaruppe:   |          | 1        |                      |          |         | Slett    |  |  |
| rrosom             |      | 0,00     |        |        |         |            | 0,00    |                                          | 14      | ggruppe.   | ~        |          |                      |          |         | Lagre    |  |  |
|                    |      |          |        |        |         |            |         |                                          |         |            |          |          |                      |          |         | Aubod    |  |  |
|                    |      |          |        |        |         |            |         |                                          |         |            |          |          |                      |          |         | Avbryt   |  |  |
|                    |      |          |        |        |         |            |         |                                          |         |            |          |          |                      |          |         |          |  |  |
|                    |      |          |        |        |         |            |         |                                          |         |            |          |          |                      |          |         |          |  |  |
|                    |      |          |        |        |         |            |         |                                          |         |            |          |          | L                    | .agre    | Avbryt  | ]        |  |  |

Stillingsnummeret er det som i Identitetsregisteret settes på underfane Ansettelse, som vist på bildet. Hak av på «Vis avsluttede» for å sikre at det ikke gjenbrukes stillingsnumre.

Det er viktig at det er samsvar mellom stillinger og gruppemedlemskap. Dersom man logger på med en stilling som ikke er i en gruppe, vil man ikke få korrekt tilgang til oppdrag fra arbeidsgruppen man er medlem i.

Gå deretter til Arbeidsplan og den arbeidsgruppen det skal legges til nytt medlem i.

Velg fane 4 - Turnusplan og åpne Medlemmer som ligger på høyre side.

Søk opp den du vil legge til. Legg merke til at vedkommende listes opp en gang for hver aktiv stilling som er registrert.

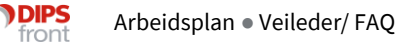

Velg den stillingen du vil legge til, og kopier den til gruppen ved å enten å dobbeltklikke på den, eller markere den, og klikk Kopier.

| 🔊 Arbeidsp    | lan - Hultvi | ken Hjemmesykepleie                    |           |                  |                 |             |                 |                       |           | _             | $\Box$ $\times$ |
|---------------|--------------|----------------------------------------|-----------|------------------|-----------------|-------------|-----------------|-----------------------|-----------|---------------|-----------------|
| 8 Tjenestebro | uker 🗔 A     | rbeidsplan Faktura Ress                | urs 🗋 Sak | 🖂 (0) M          | elding 🕼        | Lister දදි  | § Innstillinger | 🙆 Hjem Avslutt        |           |               |                 |
| Dater Arbe    | eidsgruppe   |                                        |           |                  |                 |             |                 |                       |           |               |                 |
| 1             |              | : 110 - Hultviken Hiemmesvk            | epleie    |                  |                 |             |                 |                       | ×         | <u>5</u> Frav | /ær             |
| Turnusni      | ,            | ····· ································ |           |                  |                 |             |                 |                       |           |               |                 |
| 1051          | Søk i ident  | itetsregisteret:                       |           |                  |                 |             |                 |                       |           |               | 4               |
|               | Kode:        | OBR Navn:                              |           |                  | Gru             | ippe:       | -               | Søk Kategori          | -         |               |                 |
| Uk            | Avd          |                                        |           |                  | Der             | dato: 03    | 05.2022         | •                     |           | ^             | urnusplan       |
|               |              |                                        |           |                  | por             | uuto. [11   |                 |                       |           |               | Ny              |
| 1 Juni        | IC:          |                                        |           |                  |                 |             |                 |                       |           |               | Endre           |
| 1             |              |                                        |           |                  |                 |             |                 |                       |           |               | Slett           |
| 1             |              |                                        | Søk i     | Identitetsregist | ter: Viser 5 av | / 5 poster. |                 |                       | - +       |               | olou            |
| 1             | Kode         | Navn                                   | Tlf arb   | TIf priv         | Mobil           | Nr          | Stilling        | Medlem fra Medlem til |           |               |                 |
| 1             | OBR1         | Brum, Nasse                            |           |                  |                 | 1           | Lærling         |                       |           |               |                 |
| 1             | OBR          | Brum, Ole                              |           |                  |                 | 5           | 10SP            |                       |           |               |                 |
| 1             | OBR          | Brum, Ole                              |           |                  |                 | 6           |                 |                       |           |               | sruppe/koder    |
| 1             | OBR          | Brum, Ole                              |           |                  |                 | 7           | lege            |                       |           |               | Medlemmer       |
| 1             | OBR          | Brum, Ole                              |           |                  |                 | 15          | 13ME            |                       |           |               | Vaktkoder       |
| 1             |              |                                        |           |                  |                 |             | <b>1</b>        |                       |           |               |                 |
| 1             | Kopie        | r Kopier alle                          |           |                  |                 |             | GID En          | dre GID Ny            | GID Slett |               |                 |
| 1             |              |                                        |           | GPU              | DE- 110         |             |                 |                       |           | -1            | furnusvakter    |
| 1             |              | [                                      |           | GRUI             | FE. IIU         |             | <b>A</b>        |                       |           |               | Laore           |
| 1             | Kode 4       | Navn                                   | l It arb  | It priv          | Mobil           | Nr          | Stilling        | Medlem fra Medlem til | ^         |               | Lugio           |
| 1             | 1001         | 10_Dagliste 1                          |           |                  |                 | 1           |                 | 02.11.2013            |           | _             | Avbryt          |
| 1             | 1002         | 10_Dagriste 2                          |           |                  |                 | 1           |                 | 02.11.2013            |           |               |                 |
| 1             | 1003         | 10_Legevisit_liste                     |           |                  |                 | 1           |                 | 02.11.2013            |           |               |                 |
| 1             | 10D5         | 10 Dagliste ekstra                     |           |                  |                 | 1           |                 | 02.09.2019            |           |               |                 |
| 1             | 10K1         | 10 Kveldsliste 1                       |           |                  |                 | 1           |                 | 02.11.2013            |           |               |                 |
|               | ŀ.           | -                                      |           |                  |                 |             |                 |                       | ~         | ~             |                 |
| Sortering     |              |                                        |           |                  |                 |             |                 |                       |           |               |                 |
|               | Endre v      | alg Slett valg                         |           |                  |                 |             | Vis avslutta    | Eagre Lagre           | Avbryt    |               |                 |
|               |              |                                        |           |                  |                 |             |                 |                       |           |               |                 |

Har man søkt opp en hel gruppe personer man skal legge til, legges alle ned ved å bruke Kopier alle.

Er det behov for å redigere den ansattes bruker eller stillinger, har man tilgang til Identitetsregisteret herfra ved å markere bruker og klikke GID Endre.

Nå legger identiteten seg ned i gruppen, men uten Medlem fra-dato.

Om man Lagrer uten å endre Medlem fra-dato, settes dagens dato.

Dette fungerer fint om man skal ta i bruk den ansatte i planer fra tidligst neste uke, Medlem fradato må ALLTID være samme dag eller før startdatoen for ny turnus man skal ha vedkommende med i.

Skal man ta et medlem ut av planen, setter man Medlem til-dato til en dato FØR ny turnus skal starte. Siden nye turnuser alltid skal starte på en mandag, må da avslutning av et gruppemedlemskap senest være søndagen før.

Når vedkommende er lagt til, og alle andre eventuelle endringer er gjort, lagrer man gruppemedlemmene.

Nå er man klar til å opprette ny turnusplan.

## 3 Ny Turnusplan

Klikk Ny under Turnusplan og svar Ja på at planen skal kopieres (med mindre dere skal bygge opp en helt ny plan). Da kopieres innstillinger for forrige plan.

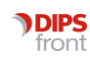

Sett start-dato til en mandag, denne må være ETTER de nye medlemmene sin Medlem fra-dato for at nye medlemmer skal komme med i planen.

Sett antall uker og startuke for både turnusuker og oppdragsuker. Brukes det kun dummylister for oppdrag i planen, er det ikke nødvendig med mer enn èn turnusuke. Vi anbefaler ikke mer enn 2 turnusuker.

Lurer dere på hvilken turnusuke eller oppdragsuke dere er i, avbryt og gå inn på Dater. Her står det hvilken turnusuke og oppdragsuke forrige datering startet i, og dere kan regne dere frem til hva som stemmer for uken ny plan skal starte.

Etterpå må Ny plan opprettes igjen som beskrevet.

|                      | 0                               |
|----------------------|---------------------------------|
| Gruppe:              | 110 V Hultviken Hjemmesykepleie |
| Periode:             | 09.05.2022 07:00 -              |
| Antall turnusuker:   | 1                               |
| Start turnusuke:     | 1                               |
| Antall oppdragsuker: | 1                               |
| Start oppdragsuke:   | 1                               |
| Status:              | A VINder arbeid                 |

Når feltene er fylt ut, klikk Lagre.

Svar deretter ja:

| CosDoc Basis          | ×           |
|-----------------------|-------------|
| Vil du kopiere person | lig turnus? |
| Yes                   | No          |

Dummylistene må disse ha vakter i planen som stemmer overens med oppdrag listen skal tildeles. Er det en dagliste skal dymmylisten ha dagvakt, og så videre. Ansatte skal da ha frivakter.

For at nye ansatte (og eventuelle nye dummylister) skal komme på Oversikt vakter må arbeidsplanen dateres med den nye turnusen. For å kunne gjøre dette må man avslutte gammel plan. Øverst til venstre i bildet kan man velge hvilken turnusplan man vil se. For å avslutte forrige plan, velg den i listen for å aktivere den.

| Dater Arbeidsgruppe  |                                                                                                 |                       |           |         |        |         |             |          |        |                |             |
|----------------------|-------------------------------------------------------------------------------------------------|-----------------------|-----------|---------|--------|---------|-------------|----------|--------|----------------|-------------|
| <u>1</u> Oppdrag     | <u>2</u> Oversikt vakter                                                                        | 31                    | Faste opp | odrag   |        | Ĭ       | <u>4</u> Tu | rnusplan |        | <u>5</u> Frava | er          |
| TurnusplanFor105208. | Tom         Ant uker           06.2020         07:15         31.08.2020         07:14         2 | Status<br>Tatt i bruk |           |         |        | 4       |             |          |        |                | 4           |
| Uke Ansatt           | Stilling % Faggr.                                                                               | Timer                 | Mandag    | Tirsdag | Onsdag | Torsdag | Fredag      | Lørdag   | Søndag | Τι             | rnusplan    |
| 🖬 Total              |                                                                                                 | 1192,57               |           |         |        |         |             |          |        |                | Nv          |
| □ Sum                |                                                                                                 | 596.28                | 1         |         |        |         |             |          |        | -              |             |
| A Turnusplan         |                                                                                                 | ×                     | D         | D       | D      | D       | D           | D        | D      | L              | Endre       |
|                      |                                                                                                 |                       | D         | D       | D      | D       | D           | D        | D      |                | Slett       |
|                      |                                                                                                 |                       | D         | D       | D      | D       | D           | D        | D      |                |             |
|                      | 1052                                                                                            |                       | D         | D       | D      | D       | D           | D        | D      |                |             |
| Gruppe:              | 110 V Hultviken Hjemmesykepleie                                                                 |                       | К         | K       | K      | K       | К           | K        | К      |                |             |
|                      |                                                                                                 |                       | к         | ĸ       | ĸ      | ĸ       | ĸ           | ĸ        | К      | G              | runne/koder |
| Periode:             | 08.06.2020 07:15 - 31.08.2020 07:14                                                             |                       | К         | K       | K      | K       | ĸ           | K        | К      |                | apponeder   |
| Antall turnusuker:   | 2                                                                                               |                       | К         | K       | K      | ĸ       | ĸ           | K        | К      |                | Medlemmer   |
| Start turnusuke:     | 1                                                                                               |                       | D         | D       | D      | D       | D           | D        | D      |                | Vaktkoder   |
| otari tamasake.      |                                                                                                 |                       | N         | N       | N      | N       | N           | N        | N      |                |             |
| Antall oppdragsuker: | 2                                                                                               |                       | N         | N       | N      | N       | N           | N        | N      |                |             |
| Start oppdragsuke:   | 1                                                                                               |                       |           |         |        |         |             |          |        | - Tu           | Irnusvakter |
|                      | T Tattikanık                                                                                    |                       | F2        | F2      | F2     | F2      | F2          | F2       | F1     |                |             |
| Status:              |                                                                                                 |                       | F2        | F2      | F2     | F2      | F2          | F2       | F1     |                | Lagre       |
|                      |                                                                                                 |                       | F2        | F2      | F2     | F2      | F2          | F2       | F1     |                | Avbryt      |
|                      |                                                                                                 |                       | F2        | F2      | F2     | F2      | F2          | F2       | F1     |                |             |
|                      | Avbrvt Lagn                                                                                     | e                     | F2        | F2      | F2     | F2      | F2          | F2       | F1     |                |             |
|                      |                                                                                                 |                       | E0        | E0      | E0     | E0      | E0          | E0       | E1     |                |             |

Trykk Endre og sett inn til-dato i periode, dette skal være søndagen før ny plan starter. Deretter kan man gå tilbake ny turnusplan. Gå til Endre-knappen og sjekk at startdato er mandagen etter at gammel plan er avsluttet. Når medlemmer og vakter i turnusplanen er klar til bruk, settes status til "Stengt for endringer".

| 🔊 Turnusplan         |                                 | $\times$ |
|----------------------|---------------------------------|----------|
|                      |                                 |          |
|                      | 1126                            |          |
| Gruppe:              | 110 V Hultviken Hjemmesykepleie |          |
| Periode:             | 24.03.2025 07:00 -              |          |
| Antall turnusuker:   | 2                               |          |
| Start turnusuke:     | 1                               |          |
| Antall oppdragsuker: | 2                               |          |
| Start oppdragsuke:   | 1                               |          |
| Status:              | Under arbeid                    |          |
|                      | S Stengt for endringer          |          |
|                      | A Under arbeid                  |          |
|                      | Avbryt Lagre                    |          |
|                      | 19919                           |          |

Nå kan man datere oppdrag med ny turnusplan.

Når det er datert på ny turnusplan vil nye ansatte (eventuelt dummylister) komme opp på fane 2-Oversikt vakter, og lister/ansatte med faste oppdrag vil legges på de daterte oppdragene på Arbeidsplan fane 1-Oppdrag.

#### 3.1 Krav til vaktkoder i turnusplan

Når det opprettes turnusplan er det krav til at vaktkodene A-Aftenvakt/K-Kveldsvak, D-Dagvakt og N-Nattevakt er med som vaktkoder i turnusplanen.

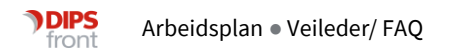

Det er ikke krav til at disse må brukes i turnusplanen, men må være en del av vaktkodene som er tilknyttet turnusplanen.

Mer om opprettelse av vaktkoder og beskrivelse av vaktkode finner dere i vår brukerdokumentasjon.

## 3.2 Visning og datering

For å ta i bruk arbeidsplan, må turnus være stengt for endringer og oppdrag på arbeidsgruppen må være på plass.

Det er ikke mulig å datere en arbeidsplan før det foreligger oppdrag knyttet til arbeidsgruppen.

Dette kan sjekkes i arbeidsplan Fane 3 – Faste oppdrag, som gir en oversikt over alle løpende oppdrag med et fast intervall. Denne kan sorteres på faste oppdrag og Årshjuloppdrag, i tillegg til enkelt dager eller alle dager.

Her vil også administrative oppdrag vises.

Oppdragene får ikke en spesifikk dato før de er datert.

| 🄊 Arbeidsplan - Avdeling Blå                          | å        |            |         |          |        |              |              |            |                            |                  |            |               | -          |                  | ×      |
|-------------------------------------------------------|----------|------------|---------|----------|--------|--------------|--------------|------------|----------------------------|------------------|------------|---------------|------------|------------------|--------|
| Arbeids                                               | splan Fa | aktura     | Ressur  | rs 🗅     | Sak    | 🖂 (14)       | Melding (    | 🕼 Lister   | Rapporter                  | ôð Innstillinger | 💧 Hjem     | 🥖 Organiserir | ig Avslutt |                  |        |
| Dater Arbeidsgruppe                                   |          |            |         |          |        |              |              |            |                            |                  |            |               |            |                  |        |
| 1 Oppdrag                                             | Ť        | <u>2</u> 0 | versikt | vakter   |        | Ĭ            | <u>3</u> Fas | ste oppdra | g )                        | <u>4</u> 1       | furnusplan | Ý             | <u>5</u> F | ravær            |        |
| Pr. 06.03.2025 < >                                    | + 4      |            |         |          |        |              |              |            |                            |                  | _          |               |            |                  | 5      |
| Ansatt                                                | Ukedag   | Timer      | Vakt    | КІ       | Туре   | Tjenestebru  | ker          |            | Beskrivelse                |                  |            | Fra           | Til        | Oppdrags         | uke    |
| Grand total                                           |          | 2,00       |         |          |        |              |              |            |                            |                  |            |               |            | Uke: 1           | $\sim$ |
| Total 1000_Dagliste 1                                 |          | 2,00       |         |          |        |              |              |            |                            |                  |            |               |            |                  |        |
| Mandag .00 D 10:00 TR Danser, Line Oppdrag 07.11.2022 |          |            |         |          |        |              |              |            | 🕘 Manda                    | g                |            |               |            |                  |        |
|                                                       | Mandag   | 1,00       | D       | 11:00    | 02     |              |              |            | Lunsjansvar                |                  |            |               |            | 🔵 Tirsda         | g      |
| 1000 Dagliste 1                                       | Mandag   | .00        | D       | 12:00    | 02     |              |              |            | Oppdrag                    |                  |            | O Onsda       | g          |                  |        |
|                                                       | Mandag   | .50        | D       | 12:00    | 02     | Krok, Kaptei | n            |            | Oppdrag                    |                  | 01.01.2019 |               | - O Torsda | a                |        |
|                                                       | Mandag   | .50        | D       | 12:00    | 02     | Krok, Kaptei | in           |            | Oppdrag                    |                  |            |               |            |                  | .9     |
| T                                                     | Mandag   | ,00        | D       | 14:00    | 05     | Danser, Line | e            |            | l ilsyn psykisk,           | endrer           |            | 07.11.2022    |            | O Freda <u>c</u> | )      |
| Total TUUU_Kveldsliste VPL op                         | Maadaa   | .00        | K       | 22.00    | 02     | Сйного Т.    |              |            | Distance of all the sector | la atall         |            | 15.00.0014    |            | 🔿 Lørdag         | )      |
| 1000_Kveidsliste VPL oppgaver                         | Mandag   | .00        | ĸ       | 22:00    | UZ     | Stiansen, To | om           |            | Bistand til kveid          | Isstell          |            | 15.02.2014    |            | 🔘 Sønda          | g      |
|                                                       |          |            |         |          |        |              |              |            |                            |                  |            |               |            | O Vis alle       | e      |
|                                                       |          |            |         |          |        |              |              |            |                            |                  |            |               |            |                  |        |
|                                                       |          |            |         |          |        |              |              |            |                            |                  |            |               |            | - Fast oppd      | rag    |
|                                                       |          |            |         |          |        |              |              |            |                            |                  |            |               |            | Nytt årst        | niul   |
|                                                       |          |            |         |          |        |              |              |            |                            |                  |            |               |            | nya ursi         | ijui   |
|                                                       |          |            |         |          |        |              |              |            |                            |                  |            |               |            | Nytt             |        |
|                                                       |          |            |         |          |        |              |              |            |                            |                  |            |               |            | Endre/V          | /is    |
|                                                       |          |            |         |          |        |              |              |            |                            |                  |            |               |            | Slatt            |        |
|                                                       |          |            |         |          |        |              |              |            |                            |                  |            |               |            | Sict             |        |
|                                                       |          |            |         |          |        |              |              |            |                            |                  |            |               |            |                  |        |
|                                                       |          |            |         |          |        |              |              |            |                            |                  |            |               |            |                  |        |
|                                                       |          |            |         |          |        |              |              |            |                            |                  |            |               |            |                  |        |
|                                                       |          |            |         |          |        |              |              |            |                            |                  |            |               |            |                  |        |
|                                                       |          |            |         |          |        |              |              |            |                            |                  |            |               |            |                  |        |
|                                                       |          |            |         |          |        |              |              |            |                            |                  |            |               |            |                  |        |
| <                                                     |          |            |         |          |        |              |              |            |                            |                  |            |               | >          |                  |        |
| Sorterino                                             |          |            |         |          |        |              |              |            | Vis                        |                  |            | _             |            |                  |        |
| <ul> <li>Ansatt</li> </ul>                            | Aktivi   | tetstype   | C       | ) Tjenes | tebruk | er           |              |            | 113                        | Oppdrag          | Arst       | hjul          |            |                  |        |
|                                                       |          |            |         |          |        |              |              |            | -                          |                  |            | -             |            |                  |        |

Fane 1 – Oppdrag viser oppdrag som skal utføres på bestemte datoer. Disse oppdragene hentes fra faste oppdrag ved datering, men kan også inkludere oppdrag eller beskjeder som kun gjelder én spesifikk dato og kan være lagt inn før datering.

|                     |         | Ĭ    |         | 2 Oversikt vakter |      | <u>3</u> Fa    | ste oppdrag <u>4</u> Tu               | rnusplan    |        | <u>5</u> Fr  | avær       |
|---------------------|---------|------|---------|-------------------|------|----------------|---------------------------------------|-------------|--------|--------------|------------|
| orsdag 06.03.2025   | 07:00 - | 07.0 | 03.2025 | 06:59 < >         | + 4  | Vakttype:      | ✓ Ansatt (0): ✓                       |             |        |              |            |
| nsatt               | Timer   | VT   | Diff    | Fra               | Туре | Tjenestebruker | Beskrivelse                           | Utført Dato | Utført | Utgår        | Fordeling  |
|                     | 1,50    |      |         |                   |      |                |                                       |             |        |              |            |
| otal Ingen Ansatt   | .00     |      | .00     |                   |      |                |                                       |             |        |              | Manuell    |
|                     | ,00     | D    |         | 06.03 kl. 14:00   | 02   |                | Administrativt oppdrag alle dager     |             |        |              | Prim/Sek   |
| gen Ansatt          | .00     | К    |         | 06.03 kl. 22:00   | 02   | Stiansen, Tom  | Bistand til kveldsstell               |             |        |              |            |
| otal 1000_Dagliste  | 1,50    | D    | 6,00    | 07:00 - 15:00     |      |                |                                       |             |        |              |            |
|                     | .00     | D    |         | 06.03 kl. 08:30   | 02   | Stiansen, Tom  | Morgenstell, se pleiplan              |             |        |              | Lagre      |
|                     | .00     | D    |         | 06.03 kl. 08:30   | 02   | Stiansen, Tom  | Vektkontroll, før vekt i CosDoc kurve |             |        |              |            |
| )00_Dagliste 1      | 1,00    | D    |         | 06.03 kl. 11:00   | 02   |                | Lunsjansvar                           |             |        |              | Avbryt     |
|                     | .50     | D    |         | 06.03 kl. 12:00   | 02   | Krok, Kaptein  | Oppdrag                               |             |        |              | Oppdrag    |
|                     | .00     | D    |         | 06.03 kl. 14:00   | 05   | Danser, Line   | Tilsyn psykisk, endrer                |             |        | $\checkmark$ | Nutt       |
| otal 1000_Dagliste  | .00     | D    | 7,50    | 07:00 - 15:00     |      |                |                                       |             |        |              | wyu        |
| 00_Dagliste SPL opp | .00     | D    |         | 06.03 kl. 09:00   | 02   | Stiansen, Tom  | Bytte Fentanyl smerteplaster          |             |        |              | Endre      |
| otal 1000_Kveldslis | .00     | к    | 5,00    | 15:00 - 20:30     |      |                |                                       |             |        |              | -          |
| 000_Kveldsliste 1   | .00     | К    |         |                   |      |                |                                       |             |        |              | FIyπ       |
| otal 1000_Kveldslis | .00     | κ    | 5,00    | 15:00 - 20:30     |      |                |                                       |             |        |              | Kopier     |
| )00_Kveldsliste 2   | .00     | К    |         |                   |      |                |                                       |             |        |              |            |
| otal 1000_Kveldsli  | .00     | κ    | 5,00    | 15:00 - 20:30     |      |                |                                       |             |        |              |            |
| 00_Kveldsliste VPL  | .00     | К    |         |                   |      |                |                                       |             |        |              |            |
| otal 1000_Legevist  | .00     | D    | 7,50    | 07:00 - 15:00     |      |                |                                       |             |        |              | Skiul uta. |
| )00_Legevistt_liste | .00     | D    |         |                   |      |                |                                       |             |        |              |            |
| otal 1000_Nattliste | .00     | Ν    | 10,00   | 20:30-07:00       |      |                |                                       |             |        |              |            |
|                     | .00     | N    |         |                   |      |                |                                       |             |        |              |            |

Oppdrag kan ligge med ulike farger i fane 1.

Rosa oppdrag betyr at oppdraget ikke er tilknyttet en ansatt, eller tilknyttet en ansatt som ikke er registrert med vakt.

Oppdrag med sterk gul linje betyr at oppdraget er tilknyttet en tjeneste som er avsluttet uten at faste oppdrag på tjenestebrukeren er avsluttet.

# 4 Oppdrag tilknyttet tjenestebruker

Når det skal opprettes et arbeidsoppdrag på en tjenestebruker, er det mulig å opprette ulike typer oppdrag. Faste oppdrag er knyttet til en bestemt tjenestebruker og tjeneste.

For å opprette oppdrag, gjøres dette ved å stå i hovedkort, markere tjenesten det skal opprettes oppdrag på, og trykke på faste oppdrag.

| Tjeneste 2445, Hutviken Hjermetjenester       Beslutning       Tmer/uke       Fiskua       Register         Teneste       HS       Helsehjeb i hjemmet       Imakr.       Pic.OS:       Prim.kontakt:       BHA       Hansen, Brett       Adm.enhet.       110       Status:       Titldet       Rulerende       Titlak       00:00       Sek.kontakt:       KQL       Vick.Kara       Merknader:         Forn. datolkt       Status       Status       Status       Status       Merknader:       Imakr.       Imakr.                                                                                                    | 1 Personalia                             | Y                           | <u>2</u> Nettverk             |                      | <u>3</u> Tjenester   |  |  |  |  |  |
|----------------------------------------------------------------------------------------------------|------------------------------------------|-----------------------------|-------------------------------|----------------------|----------------------|--|--|--|--|--|
| Tjeneste: HS   HS Hetschjadp i hjemmet     Adm.enhet:   110   Status:   Tom. datokt:   21.10.2022   00:00   farsak:   0   0   0bs. dato:     PLOS:   Prim.kontakt:   BAA   PLOS:   Titak:   00:00   Farsak:   0   0   0bs. dato:     PLOS:   Prim.kontakt:   BAA   PLOS:   Titak:   00:00   Farsak:   0   0   0bs. dato:     PLOS:   PLOS:   PLOS:   Prim.kontakt:   BAA   PLOS:   Titak:   00:00   Farsak:   0   0   0bs. dato:     PLOS:   PLOS:   PLOS:   Prim.kontakt:   PLOS:   PLOS:   PLOS:   PLOS:   PLOS:   PLOS:   Bestilleradm:   0   PLOS:   PLOS:   PLOS:   PLOS:   PLOS:   PLOS:   PLOS:   PLOS:   PLOS:   PLOS:   PLOS:   PLOS:   PLOS:   PLOS:   PLOS:   PLOS:   PLOS: <t< th=""><th>Tjeneste 2445, Hultviken Hjemmetjenester</th><th>Beslutning</th><th>Timer/uke</th><th></th><th>Faktura Regnskap</th></t<>                                                                                                    | Tjeneste 2445, Hultviken Hjemmetjenester | Beslutning                  | Timer/uke                     |                      | Faktura Regnskap     |  |  |  |  |  |
| Admenhet 110 Status:   Fon. datok: 21.10.2022   00:00 for:   Tom. datok: Stati.   SAlle tjenester Z Tiltak omfattet av denne tjenesten   § Alle tjenester F.o.m.   T.o.m. Obs. dato   Admenhet Primærkontakt   Telefon Pause fra   Pause til Status   Admenhet Primærkontakt   Telefon Pause fra   Pause til Status                                                                                                    | Tjeneste: HS V Helsehjelp i hjemmet      |                             | Gå til Tilknytt vedtak IPLOS: | Prim.kontakt: BI     | HA 🗸 Hansen, Brett 🗸 |  |  |  |  |  |
| Form. dato/kt       21.10.2022       00:00       fra:       Image: Constraint of the state of the state of | Adm.enhet: 110 V Status: T V Tildelt     | Rullerende                  | Tiltak: 0                     | ):00 Sek.kontakt: Ki | KL 🗸 Klok, Klara 🗸   |  |  |  |  |  |
| Tom. dato/kt       Stuft-<br>ársak:       Bestilleradm::       0       Obs. dato:                                                                                                    | Fom. dato/kl: 21.10.2022 00:00 fra:      | Ant utførere:               | V Tjenester:                  | Merknader:           |                      |  |  |  |  |  |
| § Alle tjenester       Z Tiltak omfattet av denne tjenesten       §.       9 Historikk                                                                                                    | Tom. dato/kl: Slutt-<br>årsak:           | Bestilleradm.: 0            | Obs.dato:                     |                      |                      |  |  |  |  |  |
| Image: Transformed interview       F.o.m.       T.o.m.       Obs.dato       Adm.enhet       Primærkontakt       Telefon       Pause fra       Pause til       Status         A       Helsehjelp i hjemmet       21.10.22       110       Hansen, Brett       29.08.24 08:00       T                                                                                                    | 6 Alle tjenester                         | <u>7</u> Tiltak omfattet av | denne tjenesten               |                      | 8 - 9 Historikk      |  |  |  |  |  |
| A         Helsehjelp i hjemmet         21.10.22         110         Hansen, Brett         29.08.24 08:00         T                                                                                                    | ➡ Tjeneste F.o.m. T.o.m. Ob              | os.dato Adm.enhet           | Primærkontakt Telefon         | Pause fra Pause      | til Status           |  |  |  |  |  |
|                                                                                                    | A Helsehjelp i hjemmet 21.10.22          | 110                         | Hansen, Brett                 | 29.08.24 08:00       | Т                    |  |  |  |  |  |
| Visavslag                                                                                                    |                                          |                             |                               |                      | o Vis avslag         |  |  |  |  |  |

## 4.1 Serieoppdrag #alle dager

Når det skal opprettes oppdrag som skal gjøres hver dag, opprettes det oppdrag ved å velge Oppdrag og Nytt.

| Faste oppdrag     | HS - Donald       | d Duck, f  | . 13.12.1 | 1939    |          |          |        |       |       |             |          |            |         |            |               |        |   |   |   |   | ×             |
|-------------------|-------------------|------------|-----------|---------|----------|----------|--------|-------|-------|-------------|----------|------------|---------|------------|---------------|--------|---|---|---|---|---------------|
| tak omfattet av   | denne tjeneste    | en per 03. | 03.25     |         |          |          |        |       |       |             |          |            |         |            |               |        |   |   |   |   |               |
| TG Tiltaks        | type              | Antall     | daglig    | ukent   | lig 2.ul | ke 3.uk  | te 4.1 | uke / | Årlig | Tid         | Utførere | Merknad    |         |            |               |        |   |   |   |   | Tilbake       |
|                   |                   |            |           |         |          |          |        |       |       |             |          |            |         |            |               |        |   |   |   |   |               |
|                   |                   |            |           |         |          |          |        |       |       |             |          |            |         |            |               |        |   |   |   |   |               |
|                   |                   |            |           |         |          |          |        |       |       |             |          |            |         |            |               |        |   |   |   |   |               |
| aste oppdrag He   | elsehjelp i hjerr | nmet f.o.m | . 03.03.2 | 2025 00 | :00:00   |          |        |       |       |             |          |            |         | 🗌 Inklu    | der historikk | k      |   | - | + | 4 |               |
| Uke               | Ukedag            | Timer      | Vakt      | КІ      | Art      | Beskrive | else   |       |       |             |          | Gruppe Ans | att Fra | Til        | Date          | rt Til | x |   |   | _ |               |
|                   |                   |            |           |         |          |          |        |       |       |             |          |            |         |            |               |        |   |   |   |   |               |
|                   |                   |            |           |         |          |          |        |       |       |             |          |            |         |            |               |        |   |   |   |   |               |
|                   |                   |            |           |         |          |          |        |       |       |             |          |            |         |            |               |        |   |   |   |   |               |
|                   |                   |            |           |         |          |          |        |       |       |             |          |            |         |            |               |        |   |   |   |   |               |
|                   |                   |            |           |         |          |          |        |       |       |             |          |            |         |            |               |        |   |   |   |   |               |
|                   |                   |            |           |         |          |          |        |       |       |             |          |            |         |            |               |        |   |   |   |   | Oppdrag       |
|                   |                   |            |           |         |          |          |        |       |       |             |          |            |         |            |               |        |   |   |   |   | Nytt          |
|                   |                   |            |           |         |          |          |        |       |       |             |          |            |         |            |               |        |   |   |   |   | Avslutt/slett |
| mbiul Heleobiele  | i biommet f.e.    | m 02.02    | 2025.00-  | 00.00   |          |          |        |       |       |             |          |            |         |            |               |        |   |   |   |   | Prim.kontakt  |
| rangun neraengeip | rigeninet i.e.    | m. 00.00.  | 2023 00.  | 00.00   |          |          |        |       |       |             |          |            |         | 🗌 Inklu    | der historikl | k      |   | - | + | 4 | Sek.kontakt   |
| Ansatt            |                   | Svk        | d         | Førs    | te T     | imer V   | akt i  | a     | Art   | Beskrivelse |          |            | Gruppe  | Datert Til | Fra           | Til    |   | X |   | _ | Logg          |
|                   |                   |            |           | 1       |          |          |        |       |       |             |          |            |         |            |               |        |   |   |   | _ | Sum pr uke:   |
|                   |                   |            |           |         |          |          |        |       |       |             |          |            |         |            |               |        |   |   |   |   |               |
|                   |                   |            |           |         |          |          |        |       |       |             |          |            |         |            |               |        |   |   |   |   | 0.0           |
|                   |                   |            |           |         |          |          |        |       |       |             |          |            |         |            |               |        |   |   |   |   |               |

Da åpnes vindu for opprettelse av oppdraget

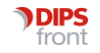

......

| Utføres av                          |        |              |                      |
|-------------------------------------|--------|--------------|----------------------|
| Gruppe: 101   Avdeling Berger       |        | Oppdragsuk   |                      |
| Ansatt: 10D1 V 10_Dagliste 1        |        | Ukedag:      | Mandag               |
| Oppdrag                             |        |              | 1 Mandag             |
| Tj.bruker: 1126 Duck, Donald Sak    |        |              | 3 Onsdag             |
| Tjeneste: HS V Helsehjelp i hjemmet |        | Klokkeslett: | 5 Fredag             |
| Tekst:                              | ~      | Varighet:    | 6 Lørdag<br>7 Søndag |
| Kopier                              |        | Frist:       | # Alle dager         |
|                                     | $\sim$ | Antall:      | H Helg V             |
|                                     |        |              |                      |
|                                     |        |              | Avbryt Neste         |

Her kan det velges # for alle uker, dersom det er mer enn én oppdragsuke i turnusen. Det er ferdig utfylt Oppdragsuke 1 som default.

Videre velges det # alle dager dersom det skal være likt hele uken. Det kan også her velges ukedager dersom det kun skal gjelde mandag til fredag, eller Helg dersom det kun skal gjelde lørdag og søndag.

#### 4.2 Serieoppdrag enkelt dager

Det er også mulig å opprette serieoppdrag som kun skal gjelde enkelte dager.

Fremgangsmåten er lik som i serieoppdrag #alle dager, men her kan det velges om det skal opprettes oppdrag som kun skal utføres den enkelte dag, som f.eks kun onsdager, men det er også mulig å velge at oppdraget skal gjelde flere dager:

| Utføres av |        |                      |        |              |     |     |             |          |
|------------|--------|----------------------|--------|--------------|-----|-----|-------------|----------|
| 0          | 101    | Audolina Paraar      |        | Oradaaaada   | 1   |     |             |          |
| Gruppe:    | 101    | Avdeling berger      |        | Oppdragsuke  | · · | ×   |             |          |
| Ansatt:    | 10D1 🗸 | 10_Dagliste 1        |        | Ukedag:      | 1   | ~ [ | + Mandag    |          |
| 0.1        |        |                      |        |              | 1   |     | Mandag      | <u>^</u> |
| Oppdrag    |        |                      |        |              | 2   |     | Tirsdag     |          |
| Ti.bruker: | 1126   | Duck, Donald Søk     |        |              | 3   |     | Onsdag      |          |
|            |        |                      | _      |              | 4   |     | Torsdag     |          |
| Tjeneste:  | HS 🗸   | Helsehjelp i hjemmet |        | Klokkeslett: | 5   |     | Fredag      |          |
|            |        |                      |        |              | 6   |     | Lørdag      |          |
| Tekst:     | $\sim$ |                      | $\sim$ | Varighet:    | 7   |     | Søndag      |          |
|            | Kasias |                      |        | Eriot        | #   |     | Alle dager  |          |
|            | Kopier |                      |        | FIISL        | U   |     | Ukedager    |          |
|            |        |                      | $\vee$ | Antall:      | Н   |     | Helg        | ~        |
|            |        |                      |        |              |     |     |             |          |
|            |        |                      |        |              |     |     |             |          |
|            |        |                      |        |              |     |     |             |          |
|            |        |                      |        |              |     | A   | vbryt Neste |          |
|            |        |                      |        |              |     |     |             |          |

For å velge dager som oppdraget skal utføres på, trykkes det på + knappen. Da åpnes et nytt vindu hvor det kan hakes av for ønskede dager:

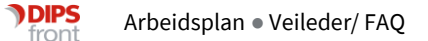

| 💙 Velg | ukedager    |        | ×  |
|--------|-------------|--------|----|
| - +    |             |        |    |
|        |             |        |    |
| Velg   | Beskrivelse |        |    |
|        | Mandag      |        |    |
|        | Tirsdag     |        |    |
|        | Onsdag      |        |    |
|        | Torsdag     |        |    |
|        | Fredag      |        |    |
|        | Lørdag      |        |    |
|        | Søndag      |        |    |
|        |             |        |    |
|        |             |        |    |
|        |             |        |    |
|        |             |        |    |
| 1      |             |        | _  |
|        |             | Avbryt | ОК |
|        |             |        |    |

Når det er haket av for ønsket dager, trykker du OK. Da vil ukedag stå som A og dagene vil være oppgitt i linjen ved siden av.

| Utføres av | 2      |                                       |                                        |
|------------|--------|---------------------------------------|----------------------------------------|
| Gruppe:    | 101 🗸  | Avdeling Berger                       | Oppdragsuke 1 🗸                        |
| Ansatt:    | 10D1 ~ | 10_Dagliste 1                         | Ukedag: A V T tirsdag, torsdag, lørdag |
| Oppdrag    |        |                                       |                                        |
| Tj.bruker: | 1126   | Duck, Donald Sek                      |                                        |
| Tjeneste:  | HS 🗸   | Helsehjelp i hjemmet                  | Klokkeslett:                           |
| Tekst:     | ~      |                                       | Varighet:                              |
|            | Kopier |                                       | Frist:                                 |
|            |        | · · · · · · · · · · · · · · · · · · · | Antall:                                |
|            |        |                                       |                                        |
|            |        |                                       | Avbryt Neste                           |

Ved mer enn én oppdragsuke vil denne stå som default på 1, så husk å endre denne dersom turnusen har flere oppdragsuker dersom det skal gjelde disse dagene på alle ukene.

#### 4.3 Oppdrag i periode

Fra CosDoc versjon 24.1 er det muligheter for velge start og slutt tidspunkt for et oppdrag.

Når det opprettes et nytt oppdrag, vil det øverste i vinduet automatisk vises at oppdraget starter fra dagens dato og påfølgende vakt.

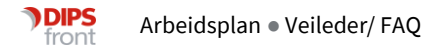

| Nytt fast oppdrag                       | × |
|-----------------------------------------|---|
| Dato/periode for endring                |   |
| 07.07.2025 K                            |   |
| Endring gjelder fra 07.07.2025 15:00:00 |   |

Her kan det settes inn ønsket dato for at oppdraget skal starte og hvilken vakt, og en sluttdato for oppdraget dersom det kun skal være i et gitt tidsrom.

## 4.4 Årshjuloppdrag

Årshjuloppdrag er mye lik som faste oppdrag. Forskjellen på Faste oppdrag og Årshjulsoppdrag er at det ikke kan velges likt oppsett på rulleringen på disse oppdragene.

Årshjul oppdrag opprettes på samme sted som faste oppdrag, ved bruk av knappen årshjul

Årshjulsoppdrag deles inn i en syklus på dager, uker, måneder eller år, istedenfor oppdragsuker og dager.

| 🔊 Nytt årshjul                          | ×            |
|-----------------------------------------|--------------|
| Dato/periode for endring                |              |
| 07.07.2025 K -                          |              |
| Endring gjelder fra 07.07.2025 15:00:00 |              |
| Utføres av                              |              |
| 0                                       | Periode:     |
| Gruppe: 985                             | D Dag        |
|                                         | - U Uke      |
| Ansatt:                                 | - Å År       |
| Oppdrag                                 |              |
| Tj.bruker: 1161 50tbruker10, Håkon Søk  |              |
| Tjeneste: HS V Helsehjelp i hjemmet     | Klokkeslett: |
| Tekst:                                  | Varighet:    |
| Kopier                                  | Frist:       |
|                                         | Antali:      |
|                                         | Autori       |
|                                         | Avbryt Neste |

#### 4.5 Kalendervisning

Når oppdraget er opprettet, er det mulig å få frem kalendervisning på når oppdraget skal utføres. Gå til tjenestebrukers fane 3 - Tjenester. Der åpner du Faste oppdrag.

I oversikten for årshjul dobbeltklikker du i kolonnen for syklus (Sykl). Da kommer oversikten frem.

| -  | Årshjul Helsehjelp i hjemmet f.o.m. 14 | 4.11.201 | 7 00:00:00  |       | · + 🖨 |       |     |                      |        |            |            |     |   |
|----|----------------------------------------|----------|-------------|-------|-------|-------|-----|----------------------|--------|------------|------------|-----|---|
|    | 1 2 * Ansatt                           | Sykl     | Første      | Timer | Vakt  | КІ    | Art | Beskrivelse          | Gruppe | Datert Til | Fra        | Til | X |
|    | 📮 Total                                |          | 3           |       |       |       |     |                      |        |            |            |     |   |
|    | - Sum 10_Dagliste SPL oppg             |          | 3           |       |       |       |     |                      |        |            |            |     |   |
|    | 10_Dagliste SPL oppgaver               | D        | 3 25.04.202 | 2 ,00 | D     | 10:00 | 02  | Skifte Smerteplaster | 110    | 17.03.2025 | 14.11.2017 |     |   |
| 11 |                                        |          |             |       |       |       |     |                      |        |            |            |     |   |

| <u>Å</u> 0 | 3.03.20   | 25 |     |       |    |    | )3.03.2025 |                        |    |    |     |       |    |    |             |           |    |     |     |      |    | ×  |      |
|------------|-----------|----|-----|-------|----|----|------------|------------------------|----|----|-----|-------|----|----|-------------|-----------|----|-----|-----|------|----|----|------|
|            | 20        | )2 | 5   |       |    |    |            |                        |    |    |     |       |    |    |             |           |    |     |     | 202  | 5  | ~  |      |
|            |           |    | J٤  | anuar |    |    |            |                        |    |    | Fe  | bruar |    |    |             |           |    |     | м   | ars  |    |    |      |
| U          | MA        | TI | ON  | TO    | FR | LØ | SØ         | U                      | MA | TI | ON  | TO    | FR | LØ | SØ          | U         | MA | TI  | ON  | TO   | FR | LØ | SØ   |
| 1          |           |    | 1   | 2     | 3  | 4  |            | 5                      |    |    |     |       |    | 1  | 2           | 9         | -  |     |     |      |    | 1  |      |
| 2          | 6         | 7  | 8   | 9     | 10 | 11 | 12         | 6                      | 3  | 4  | 5   | 6     | 7  | 8  | 9           | 10        | 3  | 4   | 5   | 6    | 7  | 8  | 9    |
| 4          | 13        | 21 | 15  | 16    | 24 | 25 | 26         | 8                      | 17 | 10 | 10  | 20    | 21 | 15 | 22          | 12        | 17 | 10  | 10  | 20   | 14 | 15 | 15   |
| 5          | 20        | 28 | 22  | 20    | 24 | 20 | 20         | 9                      | 24 | 25 | 26  | 20    | 21 | 22 | 20          | 13        | 24 | 25  | 26  | 20   | 21 | 29 |      |
| h          | 21        | 20 | 2.5 |       |    |    |            |                        | 24 | 20 | 20  | 21    | 20 |    |             | 14        | 31 | 1   | 2   | 3    | 4  | 5  | 6    |
| F          | April Mai |    |     |       |    |    |            |                        |    |    |     |       |    |    |             |           | J  | uni |     |      |    |    |      |
| U          | MΔ        | ТІ | ON  | то    | FR | 10 | SØ         | U                      |    |    |     |       |    |    |             | МΔ        | TI | ON  | то  | FR   | 10 | SØ |      |
| 14         | 31        | 1  | 2   | 3     | 4  | 5  | 6          | 18                     | 28 | 29 | 30  | 1     | 2  | 3  | 4           | 22        | 26 | 27  | 28  | 29   | 30 | 31 | 1    |
| 15         | 7         | 8  | 9   | 10    | 11 | 12 |            | 19                     | 5  | 6  | 7   | 8     | 9  | 10 |             | 23        | 2  | 3   | 4   | 5    | 6  | 7  | 8    |
| 16         | 14        | 15 | 16  | 17    | 18 | 19 | 20         | 20                     | 12 | 13 | 14  | 15    | 16 | 17 | 18          | 24        | 9  | 10  | 11  | 12   | 13 | 14 | 15   |
| 17         | 21        | 22 | 23  | 24    | 25 | 26 | 27         | 21                     | 19 | 20 | 21  | 22    | 23 | 24 |             | 25        | 16 | 17  | 18  | 19   | 20 | 21 |      |
| 18         | 28        | 29 | 30  | 1     | 2  | 3  | 4          | 22                     | 26 | 27 | 28  | 29    | 30 | 31 | 1           | 26        | 23 | 24  | 25  | 26   | 27 | 28 | 29   |
| Ŀ          |           |    |     |       |    |    |            |                        |    |    |     |       |    |    |             | 27        | 30 |     |     |      |    |    |      |
|            |           |    |     | Juli  |    |    |            |                        |    |    | Αι  | igust |    |    |             | September |    |     |     |      |    |    |      |
| U          | MA        | TI | ON  | TO    | FR | LØ | SØ         | U                      | MA | TI | ON  | TO    | FR | LØ | SØ          | U         | MA | TI  | ON  | TO   | FR | LØ | SØ   |
| 27         |           | 1  | 2   | 3     | 4  | 5  |            | 31                     |    |    |     |       | 1  | 2  | 3           | 36        | 1  | 2   | 3   | 4    | 5  | 6  |      |
| 28         | 7         | 8  | 9   | 10    | 11 | 12 | 13         | 32                     | 4  | 5  | 6   | 7     | 8  | 9  | 10          | 37        | 8  | 9   | 10  | 11   | 12 | 13 | - 14 |
| 29         | 14        | 15 | 16  | 17    | 18 | 19 | 20         | 33                     | 11 | 12 | 13  | 14    | 15 | 16 | 17          | 38        | 15 | 16  | 17  | 18   | 19 | 20 | 21   |
| 31         | 21        | 22 | 23  | 24    | 25 | 26 | 27         | 35                     | 18 | 19 | 20  | 21    | 22 | 23 | 24          | 40        | 22 | 23  | 24  | 25   | 26 | 21 |      |
|            | 20        | 23 | 30  | 31    |    |    |            |                        | 20 | 20 | 21  | 20    | 23 | 30 | <u>- 31</u> |           | 23 | 30  |     |      |    |    |      |
| F          |           |    | Ok  | tober | r  |    |            |                        |    |    | Nov | embe  | r  |    |             |           |    |     | Des | embe | r  |    |      |
| U          | MA        | TI | ON  | то    | FR | 10 | SØ         | MA TI ON TO FR LØ SØ U |    |    |     |       |    |    |             | MΔ        | TI | ON  | то  | FR   | 10 | SØ |      |
| 40         | 29        | 30 | 1   | 2     | 3  | 4  | 5          | 44                     | 27 | 28 | 29  | 30    | 31 | 1  | 2           | 49        | 1  | 2   | 3   | 4    | 5  | 6  | 7    |
| 41         | 6         | 7  | 8   | 9     | 10 | 11 | 12         | 45                     | 3  | 4  | 5   | 6     | 7  | 8  | 9           | 50        | 8  | 9   | 10  | 11   | 12 | 13 | 14   |
| 42         | 13        | 14 | 15  | 16    | 17 | 18 | 19         | 46                     | 10 | 11 | 12  | 13    | 14 | 15 | 16          | 51        | 15 | 16  | 17  | 18   | 19 | 20 | 21   |
| 43         | 20        | 21 | 22  | 23    | 24 | 25 |            | 47                     | 17 | 18 | 19  | 20    | 21 | 22 | 23          | 52        | 22 | 23  | 24  | 25   | 26 | 27 |      |
| 44         | 27        | 28 | 29  | 30    | 31 | 1  | 2          | 48                     | 24 | 25 | 26  | 27    | 28 | 29 | 30          | 1         | 29 | 30  | 31  | 1    | 2  | 3  | 4    |
|            | 1         | I  | 1   | I     | I  | 1  |            |                        |    |    | I   |       |    |    |             |           |    | I   | I   |      |    | ł  | L    |

## 4.6 Endre faste oppdrag

Ved endring av faste oppdrag vil CosDoc avslutte det foregående oppdraget og opprette et nytt. Dette vil tydelig vises i til og fra kolonnen på faste oppdrag:

| Fast          | e oppdrag Helse | nistorikk | -     | + 🖨  |       |     |                                                     |        |        |            |            |   |   |
|---------------|-----------------|-----------|-------|------|-------|-----|-----------------------------------------------------|--------|--------|------------|------------|---|---|
| 1             | 2 * Uke         | Ukedag    | Timer | Vakt | Ю     | Art | Beskrivelse                                         | Gruppe | Ansatt | Fra Til    | Datert Til | Х | ^ |
| □ Total 18,33 |                 |           |       |      |       |     |                                                     |        |        |            |            |   |   |
|               | Sum UKE1        |           | 12,17 |      |       |     |                                                     |        |        |            |            |   |   |
|               |                 | Manadara  | 0,50  | D    | 13:00 | 02  | Hjelp til morgenstell, mat og medisiner og fotstell | 110    | 10D1   | 14.11.2017 | 17.03.2025 |   |   |
| M             |                 | mandag    | 0,17  | D    | 14:00 | 02  | Middag med dessert                                  | 110    | 10D1   | 03.03.2025 | 17.03.2025 |   |   |
|               |                 |           | 0,50  | D    | 13:00 | 02  | Hjelp til morgenstell, mat og medisiner og fotstell | 110    | 10D1   | 14.11.2017 | 17.03.2025 |   |   |
|               | LIKE1           | Tirsdag   | 0.17  | D    | 14:00 | 02  | Middag med dessert                                  | 110    | 10D1   | 03.03.2025 | 17.03.2025 |   |   |
|               | UNLI            |           | 0,17  | D    | 14:00 | 02  | Middag med dessert                                  | 110    | 10D1   | 14.11.2017 | 17.03.2025 |   |   |
|               |                 |           | 0,50  | D    | 13:00 | 02  | Hjelp til morgenstell, mat og medisiner og fotstell | 110    | 10D1   | 14.11.2017 | 17.03.2025 |   |   |
| (             |                 | Onsdag    | 0.17  | D    | 14:00 | 02  | Middag med dessert                                  | 110    | 10D1   | 03.03.2025 | 17.03.2025 |   |   |
| i I.,         |                 |           | 0,17  | n    | 14-00 | 02  | Middan med dessert                                  | 110    | 1001   | 14 11 2017 | 17 02 2025 |   | ~ |

Når det gjøres endringer på oppdraget og trykker neste, vil oppdateringsvinduet åpnes.

Her vil alle daterte oppdrag vises, og de ulike fargekodene viser hva som endres/gjøres i den daterte planen.

|      | Endringer for | oppdrag 4112 |                   |          |        |          |           |          |                 |         |         | ×       |
|------|---------------|--------------|-------------------|----------|--------|----------|-----------|----------|-----------------|---------|---------|---------|
|      |               | Gruppe       | Oppdragsuke       | Ukedag   | Antall | Akt. art | Tidspunkt | Varighet | UtfortInnen     | Utforer | Beskri  | velse   |
|      | Før endring   | 110          | 1                 | 1        | 0,5    | 02       | 08:00     | 00:30    | 09:00           | 10D1    | Manda   | aHjelj  |
|      | Etter endring | 110          | 1                 | #        | 0,5    | 02       | 08:00     | 00:30    | 09:00           | 10D1    | Hjelp t | til mon |
|      |               |              |                   |          |        |          |           |          |                 |         |         |         |
| <    |               |              |                   |          |        |          |           |          |                 |         |         | >       |
|      | Dag           | Dato         | Tid               | Varighet | Frist  | Antall   | Akt. art  | Utfører  | Beskrivelse     |         |         |         |
|      | Mandag        | 10.03.2025   | 08:00             | 00:30    | 09:00  | 0,5      | 02        | 10D1     | Hjelp til morge | nstell  |         |         |
|      | Tirsdag       | 11.03.2025   | 08:00             | 00:30    | 09:00  | 0,5      | 02        | 10D1     | Hjelp til morge | nstell  |         |         |
|      | Onsdag        | 12.03.2025   | 08:00             | 00:30    | 09:00  | 0,5      | 02        | 10D1     | Hjelp til morge | nstell  |         |         |
|      | Torsdag       | 13.03.2025   | 08:00             | 00:30    | 09:00  | 0,5      | 02        | 10D1     | Hjelp til morge | nstell  |         |         |
|      | Fredag        | 14.03.2025   | 08:00             | 00:30    | 09:00  | 0,5      | 02        | 10D1     | Hjelp til morge | nstell  |         |         |
|      | Lørdag        | 15.03.2025   | 08:00             | 00:30    | 09:00  | 0,5      | 02        | 10D1     | Hjelp til morge | nstell  |         |         |
|      | Søndag        | 16.03.2025   | 08:00             | 00:30    | 09:00  | 0,5      | 02        | 10D1     | Hjelp til morge | nstell  |         |         |
|      |               |              |                   |          |        |          |           |          |                 |         |         |         |
| Nytt | Slet          | tes Oppdat   | eres Ingen endrin | 3        |        |          |           |          |                 | Avbryt  | Neste   | •       |

Her er det viktig at endringen gjennomgåes, sjekker at det er korrekte endringer som kommer inn i datert plan, før det trykkes neste.

Oppleves det her at endringene som vises ikke stemmer, trykk avbryt og sjekk over endringene som er lagt inn i oppdraget på nytt.

Når endringene er utført og sjekket i oppdateringsvinduet, trykkes neste. Da vil det opprinnelige oppdraget avsluttes og få en til dato.

Hvilken tildato oppdraget får er avhengig av hva som er lagt inn i endringen, når endringen skal gjelde fra.

For å vise oppdrag som har endringsdato/avslutningsdato som er forbigått, vil ikke dette oppdraget vises i oversikten. For at disse oppdragene skal komme frem må det settes hake i «Inkluder historikk»:

| Faste oppdrag Helse | hjelp i hjemr | met f.o.m. | 017 00:0 | 00:00 |       |                                                     | 5                  | 🛛 Inkluder h | -          | +          |            |            |   |  |
|---------------------|---------------|------------|----------|-------|-------|-----------------------------------------------------|--------------------|--------------|------------|------------|------------|------------|---|--|
| 1 2 * Uke           | Ukedag        | Timer      | Vakt     | КІ    | Art   | Beskrivelse                                         | Gruppe             | Ansatt       | Fra        | Til        | Datert Til | х          | ^ |  |
| 📮 Total             |               | 18,33      |          |       |       |                                                     |                    |              |            |            |            |            |   |  |
| 🖃 Sum UKE1          |               | 12,17      |          |       |       |                                                     |                    |              |            |            |            |            |   |  |
| Mar                 |               | 0,50       | D        | 13:00 | 02    | Hjelp til morgenstell, mat og medisiner og fotstell | 110                | 10D1         | 14.11.2017 |            | 17.03.2025 |            |   |  |
|                     | Mandag        | 0.17       | D        | 14:00 | 02    | Middag med dessert                                  | 110                | 10D1         | 03.03.2025 |            | 17.03.2025 |            |   |  |
|                     |               | 0,17       | D        | 14:00 | 02    | Middag med dessert                                  | 110                | 10D1         | 14.11.2017 | 03.03.2025 | 17.03.2025 |            |   |  |
| UKF1                |               | 0,50       | D        | 13:00 | 02    | Hjelp til morgenstell, mat og medisiner og fotstell | 110                | 10D1         | 14.11.2017 |            | 17.03.2025 |            |   |  |
|                     | Tirsdag       | Tirsdag    | 0.17     | D     | 14:00 | 02                                                  | Middag med dessert | 110          | 10D1       | 03.03.2025 |            | 17.03.2025 |   |  |
|                     |               | 0,17       | D        | 14:00 | 02    | Middag med dessert                                  | 110                | 10D1         | 14.11.2017 |            | 17.03.2025 |            |   |  |
|                     | Onsdag        | 0,50       | D        | 13:00 | 02    | Hjelp til morgenstell, mat og medisiner og fotstell | 110                | 10D1         | 14.11.2017 |            | 17.03.2025 |            |   |  |
|                     | Unsdag        | 0.17       | n        | 14-00 | 02    | Middag med dessert                                  | 110                | 1001         | UD UD DUDE |            | 17 02 2026 |            | ~ |  |

Da vil oppdrag som har sluttdato som er forbigått vises med sluttdato.

## 4.7 Enkeltoppdrag

Det er også mulig å lage enkle oppdrag tilknyttet tjenestebruker. Dette kan gjøres på to måter.

#### 4.7.1 Opprette oppdrag direkte i arbeidsplan

Enkeltoppdrag kan opprettes i fane 1 – Oppdrag ved å klikke på knappen Nytt

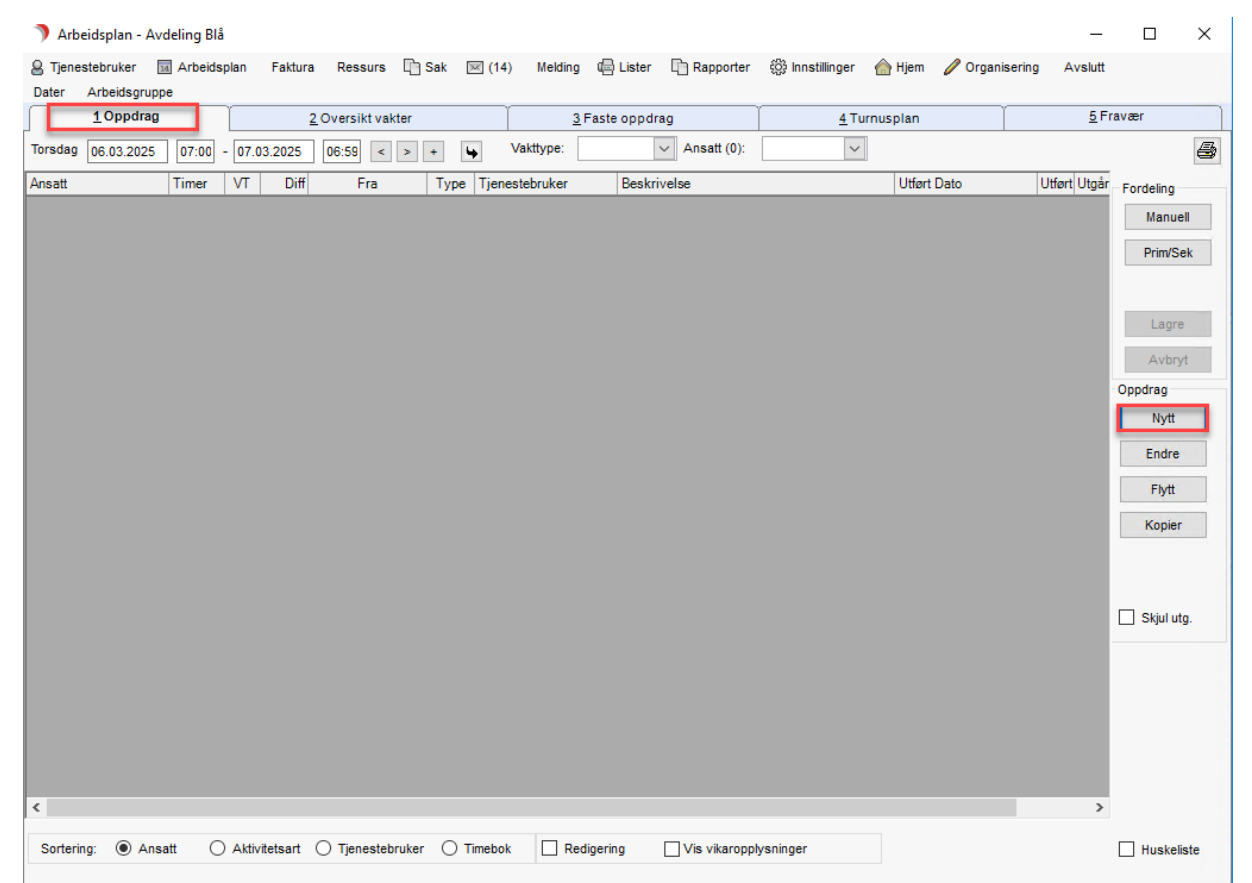

Her må tjenestebruker søkes opp og gjelder kun på den dato det blir opprettet på.

Disse oppdragene kan ikke slettes, og må settes til utgår dersom de ikke skal utføres.

#### 4.7.2 Opprette oppdrag fra Journal

Det er også mulig å opprette enkeltoppdrag tilknyttet tjenestebruker i journal.

Disse opprettes i tilknytning til en journalregistering ved å trykke på bindersen.

|       | Skjult not | at    |        |       |   |   |       |        |     |  |
|-------|------------|-------|--------|-------|---|---|-------|--------|-----|--|
| E-mld | Sep        | Godkj | Ny reg | Endre | Û | D | Lagre | Avbryt | Mal |  |

Mer informasjon om dette finner dere i vår brukerdokumentasjon.

# 5 Administrative oppdrag

Administrative oppdrag kan være faste oppdrag, eller enkle oppdrag som ikke skal knyttes til en spesifikk tjenestebruker.

#### 5.1 Faste administrative oppdrag

Disse registreres i arbeidsplan i Fane 3 – Faste oppdrag

| 🤊 Arbeidsplan - Avdeling Blå  | 5       |            |          |        |         |                |              |                   |                 |           |            | -            |             | ×      |
|-------------------------------|---------|------------|----------|--------|---------|----------------|--------------|-------------------|-----------------|-----------|------------|--------------|-------------|--------|
| 8 Tjenestebruker 🖬 Arbeids    | plan Fa | aktura     | Ressur   | s 🗅    | Sak     | 🖂 (14) Melding | 🕼 Lister     | Rapporter         | ô Innstillinger | 🙆 Hjem    | 🥖 Organise | ring Avslutt |             |        |
| Dater Arbeidsgruppe           |         |            |          |        |         |                |              |                   |                 |           |            |              |             |        |
| 1 Oppdrag                     | Ĭ       | <u>2</u> 0 | versiktv | vakter |         | 31             | Faste oppdra | ig )              | <u>4</u> Tu     | ırnusplan | ľ          | <u>5</u> F   | ravær       |        |
| Pr. 06.03.2025 < >            | + 4     |            |          |        |         |                |              |                   |                 |           |            |              | _           | 8      |
| Ansatt                        | Ukedag  | Timer      | Vakt     | КІ     | Туре    | Tjenestebruker |              | Beskrivelse       |                 |           | Fra        | Til          | Oppdrags    | uke    |
| Grand total                   |         | 2,00       |          |        |         |                |              |                   |                 |           |            |              | Uke: 1      | $\sim$ |
| Total 1000_Dagliste 1         |         | 2,00       |          |        |         |                |              |                   |                 |           |            |              |             |        |
|                               | Mandag  | ,00        | D        | 10:00  | TR      | Danser, Line   |              | Oppdrag           |                 |           | 07.11.2022 |              | Manda       | .g     |
|                               | Mandag  | 1,00       | D        | 11:00  | 02      |                |              | Lunsjansvar       |                 |           |            |              | L () Tirsda | 9      |
| 1000_Dagliste 1               | Mandag  | ,00        | D        | 12:00  | 02      | Kaala Kaatala  |              | Oppdrag           |                 |           |            |              | Onsda       | ig     |
|                               | Mandag  | ,50        | D        | 12:00  | 02      | Krok, Kaptein  |              | Oppdrag           |                 |           | 01.01.2019 |              | 🔿 Torsda    | ag     |
|                               | Mandag  | .00        | D        | 14.00  | 05      | Danser Line    |              | Tilsyn nsykisk    | endrer          |           | 07 11 2022 |              | Freda       | q      |
| Total 1000 Kveldsliste VPL o  |         | .00        | -        |        |         |                |              |                   |                 |           |            |              |             |        |
| 1000_Kveldsliste VPL oppgaver | Mandag  | ,00        | К        | 22:00  | 02      | Stiansen, Tom  |              | Bistand til kveld | sstell          |           | 15.02.2014 |              |             | ,      |
|                               |         |            |          |        |         |                |              |                   |                 |           |            |              |             | g      |
|                               |         |            |          |        |         |                |              |                   |                 |           |            |              | Vis all     | 3      |
|                               |         |            |          |        |         |                |              |                   |                 |           |            |              | East oppd   | rag    |
|                               |         |            |          |        |         |                |              |                   |                 |           |            |              | i dot oppo  | , ug   |
|                               |         |            |          |        |         |                |              |                   |                 |           |            |              | Nytt års    | njul   |
|                               |         |            |          |        |         |                |              |                   |                 |           |            |              | Nvtt        |        |
|                               |         |            |          |        |         |                |              |                   |                 |           |            |              | Endra       | lie    |
|                               |         |            |          |        |         |                |              |                   |                 |           |            |              | Endror      | 1.3    |
|                               |         |            |          |        |         |                |              |                   |                 |           |            |              | Slett       |        |
|                               |         |            |          |        |         |                |              |                   |                 |           |            |              |             |        |
|                               |         |            |          |        |         |                |              |                   |                 |           |            |              |             |        |
|                               |         |            |          |        |         |                |              |                   |                 |           |            |              |             |        |
|                               |         |            |          |        |         |                |              |                   |                 |           |            |              |             |        |
|                               |         |            |          |        |         |                |              |                   |                 |           |            |              |             |        |
|                               |         |            |          |        |         |                |              |                   |                 |           |            |              |             |        |
| <                             |         |            |          |        |         |                |              |                   |                 |           |            | >            |             |        |
| Sortering                     | 0.415   |            | 0        | -      |         |                |              | Vis               | 0.0             | 0.1       |            |              |             |        |
| Ansatt                        |         | tetstype   | 0        | Ijenes | tebruke | er             |              |                   | Oppdrag         | () Arshj  | Jul        |              |             |        |

Administrative oppdrag kan her opprettes som faste oppdrag på enkelt dager eller alle dager. Da velges knappen til høyre «Nytt».

I tillegg er det også mulig å opprette administrative oppdrag som Årshjuloppdrag. Da velges knappen «Nytt Årshjul».

#### 5.2 Enkle administrative oppdrag

Enkle administrative oppdrag opprettes i fane 1 – Oppdrag.

Disse er datofestet og ikke gjentagende, og opprettes likt som enkle oppdrag på tjenestebruker.

Da fylles kun de obligatoriske feltene ut. For at oppdraget ikke skal ligge som Rosa – ingen ansatt, må det velges en ansatt/dummy hvor oppdraget skal ligge, men er ikke påkrevd.

| 🔊 Oppdrag  |        |                           |             |           |            |       |
|------------|--------|---------------------------|-------------|-----------|------------|-------|
| Oppdrag    |        | )                         | Vikaropplys | ninger    |            |       |
| Oppdrag    |        |                           |             | _         |            |       |
| Tj.Bruker: |        |                           | Søk         | Dato:     | 05.03.2025 |       |
| Tjeneste:  | ~      |                           |             | Klokken:  |            | I .   |
| Tekst:     | ~      |                           | ^           | Varighet: |            |       |
|            | Kopier |                           | ~           |           |            |       |
| Frist:     |        |                           |             | Antall:   |            |       |
| Utført:    |        |                           |             |           | timer      |       |
| Utføres av |        |                           |             |           |            |       |
| Gruppe:    | 110 ~  | Hultviken Hjemmesykepleie | •           |           |            |       |
| Ansatt:    | ~      |                           |             | -         |            |       |
|            |        |                           |             |           |            |       |
| Går ut:    | Årsak: |                           |             |           |            |       |
|            |        |                           |             |           |            |       |
| Journalfør |        |                           |             |           | Avbryt     | Lagre |

# 6 Fordeling

I versjon 24.1 er funksjonaliteten for å registrere fravær på ansettelser tatt bort.

Fordeling av vakter/dummier gjøres i fane 2 – Oversikt vakter

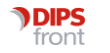

| } Tjenestebruker 🛛 🖬 Arbeidsp | olan | Faktura R | essurs      | 👌 Sak | 🖂 (14    | ) Melding  | 🕼 Lister     | L) R  | apporter | ல் Innstillinger | 💮 Hjem    | 🦉 Organisering | Avslutt  |           |   |
|-------------------------------|------|-----------|-------------|-------|----------|------------|--------------|-------|----------|------------------|-----------|----------------|----------|-----------|---|
| 1 Oppdrag                     | Ϋ́   | 2 0 10    | raikt vakta | -     |          |            | Facto conde  | ~~    |          | ( A.T.)          | rousoloo  | Υ              | 5 F      | ravær     |   |
| Tobbound                      |      | 2010      |             |       |          | <u> </u>   | i aste oppui | ay    |          | 410              | innuspian |                | <u>-</u> |           | _ |
| Onsdag 05.03.202              | 5    | < > +     | 4           |       |          |            |              |       |          |                  |           |                |          |           | é |
| 2 * Ansatt                    | %    | Telefonnr | Timer       | Vakt  | Fra Grp. | Fra Ansatt |              | Årsak | Til Grp. | Til Ansatt       | Âı        | sak            | ^        | Fordeling |   |
| Total                         |      |           | 85,00       |       |          |            |              |       |          |                  |           |                |          | Forde     |   |
| 🖃 Sum 10_Dagliste 1 (1)       |      |           | 8,00        |       |          |            |              |       |          |                  |           |                |          | Oh        | _ |
| 10_Dagliste 1 (1)             | 000% |           | 8,00        | D     |          |            |              |       |          |                  |           |                |          | UK        | _ |
| 🖃 Sum 10_Dagliste 2 (1)       |      |           | 8.00        |       |          |            |              |       |          |                  |           |                |          | En vakt   |   |
| 10_Dagliste 2 (1)             | 000% |           | 8,00        | D     |          |            |              |       |          |                  |           |                |          | Niv       |   |
| 😑 Sum 10_Dagliste SPL op      |      |           | 8,00        |       |          |            |              |       |          |                  |           |                |          | iny       |   |
| 10_Dagliste SPL oppgaver (    | 000% |           | 8,00        | D     |          |            |              |       |          |                  |           |                |          | Slett     |   |
| 🖃 Sum 10_Dagliste_ekstra (    |      |           | 8,00        |       |          |            |              |       |          |                  |           |                |          |           |   |
| 10_Dagliste_ekstra (1)        | 000% |           | 8,00        | D     |          |            |              |       |          |                  |           |                |          |           |   |
| Sum 10_Kveldsliste 1 (1)      |      |           | 5,50        |       |          |            |              |       |          |                  |           |                |          |           |   |
| 10_Kveldsliste 1 (1)          | 000% |           | 5,50        | К     |          |            |              |       |          |                  |           |                |          |           |   |
| Sum 10_Kveldsliste 2 (1)      |      |           | 5,50        |       |          |            |              |       |          |                  |           |                | - 1      |           |   |
| 10_Kveldsliste 2 (1)          | 000% |           | 5,50        | К     |          |            |              |       |          |                  |           |                | _        |           |   |
| Sum 10_Kveldsliste 3 (1)      |      |           | 5,50        |       |          |            |              |       |          |                  |           |                |          |           |   |
| 10_Kveldsliste 3 (1)          | 000% |           | 5,50        | к     |          |            |              |       |          |                  |           |                |          |           |   |
| Sum 10_Kveldsliste VPL        |      |           | 5,50        |       |          |            |              |       |          |                  |           |                | _        |           |   |
| 10_Kveldsliste VPL oppgav     | 000% |           | 5,50        | ĸ     |          |            |              |       |          |                  |           |                | -        |           |   |
| Sum 10_Legevisitt_liste (*    |      |           | 8,00        | -     |          |            |              |       |          |                  |           |                |          |           |   |
| 10_Legevisitt_liste (1)       | 000% |           | 8,00        | D     |          |            |              |       |          |                  |           |                |          |           |   |
| Sum 10_Nattliste 1 (1)        | 0000 |           | 11,50       |       |          |            |              |       |          |                  |           |                |          |           |   |
| 10_Nattliste 1 (1)            | 000% |           | 11,50       | N     |          |            |              |       |          |                  |           |                |          |           |   |
| Sum 10_Nattliste SPL op       | 0000 |           | 11,50       |       | _        |            |              | _     |          |                  | _         |                | - 1      |           |   |
| 10_Nattliste SPL oppgaver (   | 000% |           | 11,50       | N     |          |            |              |       |          |                  |           |                | -        |           |   |
| E Sum Brumm, Ole (6)          |      |           | .00         |       |          |            |              |       |          |                  |           |                |          |           |   |
| B Sum Duck, Donald (1)        |      |           | .00         |       |          |            |              |       |          |                  |           |                |          |           |   |
| Sum Fleksnes, Marve (1)       |      |           | .00         |       |          |            |              |       |          |                  |           |                |          |           |   |
| 🗄 Sum Mus, Minni (1)          |      |           | .00         |       |          |            |              |       |          |                  |           |                | $\sim$   |           |   |

#### 6.1 Fordeling av Dummier/lister

Før «Fordel»-knappen blir aktiv må det markeres på dag nede til venstre.

Trykk så fordel og dette vinduet vil komme frem

| Fordel vakter manuelt         |       |           |       |      |          |            |        |      |     |                         |         |           |       |      |          | _          |        | ×     |
|-------------------------------|-------|-----------|-------|------|----------|------------|--------|------|-----|-------------------------|---------|-----------|-------|------|----------|------------|--------|-------|
| Vakter<br>Onsdag 05.03.2025 < | >     | + Vaktty  | ype:  |      | •        |            |        | <    | >   |                         |         |           |       |      |          |            | Lagre  | 8     |
|                               |       |           |       |      |          | Merk alle  | Merk i | ngen |     |                         |         |           |       |      |          | Merk alle  | Merk i | ingen |
| Dummy/ingen ansatt            | Ansat | t         |       |      |          |            |        |      |     | Dummy/ingen ansatt      | 🗹 Ansat | t         |       |      |          |            |        |       |
| 1 2 * Ansatt                  | %     | Telefonnr | Timer | Vakt | Fra Grp. | Fra Ansatt |        | Å۸   | 1   | 2 * Ansatt              | %       | Telefonnr | Timer | Vakt | Fra Grp. | Fra Ansatt |        | ^     |
| 🗉 Total                       |       |           | 85,00 |      |          |            |        |      |     | Total                   |         |           | 85,00 |      |          |            |        |       |
| 🖃 Sum 10_Dagliste 1 (1)       |       |           | 8,00  | D    |          |            |        |      | - 0 | Sum Brumm, Ole (6)      |         |           | .00   | F2   |          |            |        |       |
| 10_Dagliste 1 (1)             | 000%  |           | 8,00  | D    |          |            |        |      |     | Brumm, Ole (6)          | 000%    |           | .00   | F2   |          |            |        |       |
| 🖃 Sum 10_Dagliste 2 (1)       |       |           | 8,00  | D    |          |            |        |      | - 0 | Sum Duck, Donald (1)    |         |           | .00   | F2   |          |            |        |       |
| 10_Dagliste 2 (1)             | 000%  |           | 8,00  | D    |          |            |        |      |     | Duck, Donald (1)        | 000%    |           | .00   | F2   |          |            |        |       |
| 😑 Sum 10_Dagliste SPL op      |       |           | 8,00  | D    |          |            |        |      |     | Sum Fleksnes, Marve (1) | )       |           | .00   | F2   |          |            |        |       |
| 10_Dagliste SPL oppgaver      | 000%  |           | 8.00  | D    |          |            |        |      |     | Fleksnes, Marve (1)     | 000%    |           | .00   | F2   |          |            |        |       |
| 😑 Sum 10_Dagliste_ekstra      | 1     |           | 8,00  | D    |          |            |        |      |     | 🗉 Sum Mus, Minni (1)    |         |           | .00   | F2   |          |            |        |       |
| 10_Dagliste_ekstra (1)        | 000%  |           | 8,00  | D    |          |            |        |      |     | Mus, Minni (1)          | 000%    |           | .00   | F2   |          |            |        |       |
| □ Sum 10_Kveldsliste 1 (1)    |       |           | 5,50  | K    |          |            |        |      |     | Sum Nøff, Nasse (1)     |         |           | .00   | F2   |          |            |        |       |
| 10_Kveldsliste 1 (1)          | 000%  |           | 5,50  | K    |          |            |        |      |     | Nøff, Nasse (1)         | 000%    |           | .00   | F2   |          |            |        |       |
| 🖃 Sum 10_Kveldsliste 2 (1)    |       |           | 5,50  | K    |          |            |        |      |     | 🗉 Sum Olsen, Kari (1)   |         |           | .00   | F2   |          |            |        |       |
| 10 Kveldsliste 2(1)           | 000%  |           | 5,50  | K    |          |            |        |      |     | Olsen, Kari (1)         | 000%    |           | .00   | F2   |          |            |        |       |

Her er det haket av på Dummy/Ingen ansatt på venstre side, og hake på ansatt på Høyre side. Marker ønsket dummy/liste på venstre side og hvilken ansatt som skal motta listen på høyre side. Klikk så på Piltasten og det vil komme spørsmål om det ønskes å overføre vakten til den ansatte

| Endre vakt.                                 | × |
|---------------------------------------------|---|
| Vil du overføre vakten til: Brumm, Ole (6)? |   |
| Yes No                                      | ] |

Når du trykker ja her, kommer du tilbake til overstående vindu.

Er det flere dummier/lister som skal fordeles, kan dette gjøres før prosessen avsluttes med å trykke Lagre oppe til høyre.

#### 6.2 Refordeling ved fravær

Noen ganger er Dummier/lister fordelt til ansatt i forkant av vakt. For å gi en annen ansatt denne listen må det igjen åpnes fordelingsvinduet.

Da hakes det av for ansatt på begge sider, hvor det så markeres likt som fordeling av dummier over.

| Fordel vakter manuelt         |         |           |       |      |         |               |            |     |                         |         |           |        |      |          | -             |        | $\times$ |
|-------------------------------|---------|-----------|-------|------|---------|---------------|------------|-----|-------------------------|---------|-----------|--------|------|----------|---------------|--------|----------|
| Vakter<br>Onsdag 05.03.2025 < | >       | + Vaktty  | pe:   |      | •       |               | <          | : > |                         |         |           |        |      |          |               | Lagre  | 8        |
|                               |         |           |       |      |         | Merk alle     | Merk ingen |     |                         |         |           |        |      |          | Merk alle     | Merk i | ngen     |
| Dummy/ingen ansatt            | 🗹 Ansat | t         |       |      |         |               |            |     | )ummy/ingen ansatt      | 🗸 Ansat |           |        |      |          |               |        |          |
| 1 2 * Ansatt                  | %       | Telefonnr | Timer | Vakt | Fra Grp | Fra Ansatt    | Å٨         | 1 2 | Ansatt                  | %       | Telefonnr | Timer  | Vakt | Fra Grp. | Fra Ansatt    |        | ^        |
| Total                         |         |           | 16,00 |      |         |               |            | E T | otal                    |         |           | 101,00 |      |          |               |        |          |
| 🗉 Sum Brumm, Ole (6)          |         |           | 8,00  | D    |         |               |            |     | Sum Brumm, Ole (6)      |         |           | 8,00   | D    |          |               |        |          |
| Brumm, Ole (6)                | 000%    |           | 8,00  | D    | 110     | 10_Dagliste 1 |            |     | Brumm, Ole (6)          | 000%    |           | 8,00   | D    | 110      | 10_Dagliste 1 |        |          |
| 🖃 Sum Duck, Donald (1)        |         |           | 8,00  | D    |         |               |            |     | Sum Duck, Donald (1)    |         |           | 8,00   | D    |          |               |        |          |
| Duck, Donald (1)              | 000%    |           | 8,00  | D    | 110     | 10_Dagliste 2 |            |     | Duck, Donald (1)        | 000%    |           | 8,00   | D    | 110      | 10_Dagliste 2 |        |          |
| 🗉 Sum Fleksnes, Marve (1)     |         |           | .00   | F2   |         |               |            |     | Sum Fleksnes, Marve (1) |         |           | .00    | F2   |          |               |        |          |
| Fleksnes, Marve (1)           | 000%    |           | .00   | F2   |         |               |            |     | Fleksnes, Marve (1)     | 000%    |           | .00    | F2   |          |               |        |          |
| 🖃 Sum Mus, Minni (1)          |         |           | .00   | F2   |         |               |            | -   | Sum Mus, Minni (1)      |         |           | .00    | F2   |          |               |        |          |
| Mus, Minni (1)                | 000%    |           | .00   | F2   |         |               |            |     | Mus, Minni (1)          | 000%    |           | .00    | F2   |          |               |        |          |
| 🖃 Sum Nøff, Nasse (1)         |         |           | .00   | F2   |         |               |            |     | Sum Nøff, Nasse (1)     |         |           | .00    | F2   |          |               |        |          |
| Nøff, Nasse (1)               | 000%    |           | ,00   | F2   |         |               |            |     | Nøff, Nasse (1)         | 000%    |           | ,00    | F2   |          |               |        |          |
| 🖃 Sum Olsen, Kari (1)         |         |           | .00   | F2   |         |               |            |     | Sum Olsen, Kari (1)     |         |           | .00    | F2   |          |               |        |          |
| Olsen, Kari (1)               | 000%    |           | ,00   | F2   |         |               |            |     | Olsen, Kari (1)         | 000%    |           | ,00    | F2   |          |               |        |          |

Da vil den ansatte som mottar listen få en vakt, mens den ansatte som gir fra seg listen vil få en X.

Trykk lagre og det vil nå komme til fane 2 – Oversikt vakter.

Dersom den ansatte allerede har fått tildelt en dummie/liste, vil det komme følgende spørsmål ved fordeling:

| Tendre vakt                                                                                                    | × |  |  |  |  |  |  |  |  |  |
|----------------------------------------------------------------------------------------------------|---|--|--|--|--|--|--|--|--|--|
| Vil du overføre oppdragene til: Duck, Donald (1)?                                                                            |   |  |  |  |  |  |  |  |  |  |
| <ul> <li>Vil du overføre oppdragene til: Duck, Donald (1)?</li> <li>Vil du overføre vakten til: Duck, Donald (1)?</li> </ul> |   |  |  |  |  |  |  |  |  |  |
| Ok Avbryt                                                                                                    |   |  |  |  |  |  |  |  |  |  |

Ved å velge overføre oppdragene, vil listen fortsatt beholde vakten sin, men vil markeres grå som tom liste. Alle oppdragene er da kommet over på den ansattes liste.

Ved å velge overføre vakten, vil listen markeres med X vakt og den ansatte vil få to linjer i fanen.

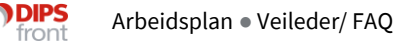

| 🖃 Sum Duck, Donald (1) |      | 16,00 |   |     |                 |  |  |
|------------------------|------|-------|---|-----|-----------------|--|--|
| Duck Denald (1)        | 000% | 8,00  | D | 110 | 10_Dagliste 2   |  |  |
| Duck, Donald (1)       | 000% | 8,00  | D | 110 | Fleksnes, Marve |  |  |

## 6.3 Visning av fordeling

Når en dummy/liste er fordelt, vil linjen markeres med grå og vakten vil settes til X. Dummier/lister som er markert grå og har vakten den har i turnusplanen, viser til at det er en Dummie/liste som ikke har oppdrag/er tom.

| 🔊 Arbeidsplan - Hultviken Hj  | emmes | ykepleie   |            |        |              |               |             |         |         |                  |                | -             |           | × |
|-------------------------------|-------|------------|------------|--------|--------------|---------------|-------------|---------|---------|------------------|----------------|---------------|-----------|---|
| 🔒 Tjenestebruker 🛛 🖬 Arbeidsp | olan  | Faktura Re | ssurs [    | 🗎 Sak  | <b>(14</b> ) | ) Melding     | 🕼 Lister    | 🕒 Raj   | oporter | ĝ Innstillinger  | ljem 🧪 Organis | ering Avslutt |           |   |
| Dater Arbeidsgruppe           | Y     |            |            |        |              |               |             |         |         | r                | . Υ            |               |           |   |
| _Oppdrag                      |       | 2 Overs    | sikt vakte | r      |              | <u>3</u> F    | aste oppdra | ig      |         | <u>4</u> Turnusp | lan            | <u>2</u> FI   | avær      |   |
| Onsdag 05.03.202              | 5     | < > +      | 4          |        |              |               |             |         |         |                  |                |               |           | 9 |
| 1 2 * Ansatt                  | %     | Telefonnr  | Timer      | Vakt F | ra Grp.      | Fra Ansatt    |             | Arsak T | ïl Grp. | Til Ansatt       | Årsak          | ^             | Fordeling |   |
| 10_Dagliste 1 (1)             | 000%  |            | 8,00       | Х      |              |               |             |         | 110     | Brumm, Ole       |                |               | Forde     | : |
| 🖃 Sum 10_Dagliste 2 (1)       |       |            | 8,00       |        |              |               |             |         |         |                  |                |               | Ok        | _ |
| 10_Dagliste 2 (1)             | 000%  |            | 8,00       | Х      |              |               |             |         | 110     | Duck, Donald     |                |               | UK        |   |
| 🖃 Sum 10_Dagliste SPL op      |       |            | 8,00       |        |              |               |             |         |         |                  |                |               | En vakt   |   |
| 10_Dagliste SPL oppgaver (    | 000%  |            | 8,00       | D      |              |               |             |         |         |                  |                |               | Max       |   |
| 🖃 Sum 10_Dagliste_ekstra (    |       |            | 8,00       |        |              |               |             |         |         |                  |                |               | ivy       |   |
| 10_Dagliste_ekstra (1)        | 000%  |            | 8,00       | D      |              |               |             |         |         |                  |                |               | Slett     |   |
| Sum 10_Kveldsliste 1 (1)      |       |            | 5,50       |        |              |               |             |         |         |                  |                |               |           |   |
| 10_Kveldsliste 1 (1)          | 000%  |            | 5,50       | К      |              |               |             |         |         |                  |                |               |           |   |
| 🖃 Sum 10_Kveldsliste 2 (1)    |       |            | 5,50       |        |              |               |             |         |         |                  |                |               |           |   |
| 10_Kveldsliste 2(1)           | 000%  |            | 5,50       | К      |              |               |             |         |         |                  |                |               |           |   |
| 🖃 Sum 10_Kveldsliste 3 (1)    |       |            | 5,50       |        |              |               |             |         |         |                  |                |               |           |   |
| 10_Kveldsliste 3 (1)          | 000%  |            | 5,50       | К      |              |               |             |         |         |                  |                |               |           |   |
| Sum 10_Kveldsliste VPL        |       |            | 5,50       |        |              |               |             |         |         |                  |                |               |           |   |
| 10_Kveldsliste VPL oppgav     | 000%  |            | 5,50       | К      |              |               |             |         |         |                  |                |               |           |   |
| 🖃 Sum 10_Legevisitt_liste (   |       |            | 8,00       |        |              |               |             |         |         |                  |                |               |           |   |
| 10_Legevisitt_liste (1)       | 000%  |            | 8,00       | D      |              |               |             |         |         |                  |                |               |           |   |
| 🖃 Sum 10_Nattliste 1 (1)      |       |            | 11,50      |        |              |               |             |         |         |                  |                |               |           |   |
| 10_Nattliste 1 (1)            | 000%  |            | 11,50      | N      |              |               |             |         |         |                  |                |               |           |   |
| 🖃 Sum 10_Nattliste SPL op     |       |            | 11,50      |        |              |               |             |         |         |                  |                |               |           |   |
| 10_Nattliste SPL oppgaver (   | 000%  |            | 11,50      | N      |              |               |             |         |         |                  |                |               |           |   |
| 🖃 Sum Brumm, Ole (6)          |       |            | 8,00       |        |              |               |             |         |         |                  |                |               |           |   |
| Brumm, Ole (6)                | 000%  |            | 8,00       | х      | 110          | 10_Dagliste 1 |             |         | 110     | Fleksnes, Marve  |                |               |           |   |
| 🖃 Sum Duck, Donald (1)        |       |            | 8.00       |        |              |               |             |         |         |                  |                |               |           |   |
| Duck, Donald (1)              | 000%  |            | 8,00       | D      | 110          | 10_Dagliste 2 |             |         |         |                  |                |               |           |   |
| 🖃 Sum Fleksnes, Marve (1)     |       |            | 8,00       |        |              |               |             |         |         |                  |                |               |           |   |
| Fleksnes, Marve (1)           | 000%  |            | 8,00       | D      | 110          | Brumm, Ole    |             |         |         |                  |                | ~             |           |   |
| Vis vakter: O Uke (           | 🖲 Dag |            |            |        | Skjul fr     | ivakter       |             |         |         |                  |                |               |           |   |

I fane 2 – Oversikt vakter viser oversikten hvem som har fått vakt/liste fra hvem.

Dersom det fordeles til en ansatt og videre til en ny ansatt, for så å fordele tilbake til ansatt/dummie, vil det fortsatt kun fremkomme hvem som det første gang har blitt fordelt til.

## 6.4 Ansatte vises ikke i fordelingsvinduet

For å kunne velge ansatte ved fordeling, må den ansatte ha medlemskap i gruppen. Vi anbefaler også at den ansatte ligger inne i aktiv turnusplan. Det er derav viktig at turnusplanen oppdateres ved nye ansettelser eller ved avslutning av ansettelses forhold.